お得意様各位

平成25年3月18日

株式会社 タテムラ システムサービス課 福 生 市 牛 浜104

## System-V/LX 地方税電子申告システム ネット更新について

平成25年3月18日に地方税eLTAXが更新になりました。これにより、平成24年6月地方税法改正対応新様式での電子申告が行えるようになりました。弊社地方税電子申告システムにおきましても新様式に対応し、プログラムを更新しましたのでお知らせ致します。

今回の更新作業後、[110]新法人税申告書システムが「第2弾 V-1.41」になっているかどうかを 必ずご確認下さい。「第2弾」になっていない場合は、平成25年1月21日発送の「〇〇様専用」CD-Rに て[1001]プログラム登録後、サーバ再起動を行って下さい。

つきましては、同封の資料を参照に更新作業を行っていただきますようお願い申し上げます。

今後とも倍旧のお引き立ての程、宜しくお願い申し上げます。

敬具

\_\_ 送付資料目次

※改正保守のご加入(未納含む)にもとづき、以下の内容を同封しております。

送付プログラム

プログラムの送付はございません。ネット更新をお願い致します。

## 取扱説明書

http://www.ss.tatemura.com/ より確認できます。

## 案内資料

| • | System-Vネット更新作業手順 | •  | •  | • | • | • | • | • | • | • | • | • | • | • | • | • | • | ٠ | $1\sim 2$ |
|---|-------------------|----|----|---|---|---|---|---|---|---|---|---|---|---|---|---|---|---|-----------|
| • | 環境設定インストール方法 ・    | •  | •  | • | • | • | • | • | • | • | • | • | • | • | • | • | • | • | $3\sim 5$ |
| • | 地方税電子申告プログラム 更新   | 新Ρ | 内名 | ¥ | • | • | • | • | • | • | • | • | • | • | • | • | • | • | 6         |

– 送付内容のお問い合わせ先 -

送付内容に関するお問い合わせにつきましては、サービス課までご連絡下さいます ようお願いします。 尚、保守にご加入のお客様はフリーダイヤルをご利用下さい。

TEL 042-553-5311 (AM10:00~12:00 PM1:00~3:30) FAX 042-553-9901 System-V ネット更新作業手順

プログラム等のネット更新をご希望のお客様には、弊社システムに更新があった場合マルチ ウィンドウ端末起動時に以下のメッセージを表示するようになっております。

> プログラム更新 OO 個のファイルが新しくなっています 1000番の4で更新できます \*\*\* 以上を読んだら Enter を押してください \*\*\*

また、同時に更新内容につきましては、あらかじめご登録いただいているメールアドレスに 更新のお知らせを送信致します。

上記メッセージを表示した場合、System-Vの更新(サーバー側)及び電子の環境更新(各端末側) がございますので、以下の作業手順に従って更新作業を行って下さい。

サーバーの更新方法

① [F10] データ変換より、[1000] UP(更新)を選択します。

計算 x93 p5)/3 総大表王 編小表王 平成 年 月 日 PW2E 1/2 くく 第四サブメニュー >> 初期メニューより F10 データ変換を選択 します。[1000] UP(更新)を呼び出します。 [F10] データ変導 5925-1 <u>+000701</u> 世訳データ 搬出 [00071] 世訳データ 融入 [01000] UP (更新) |1000 | | Enter | を押します。 [00089] パックアップ [00189] 堤木へのパックアップ 0076] G Pデータ 削除 0078] G Pデータ 搬生 0079] C Pデータ 搬入 [00880] 電子単告システム [00030] 仕訳データメール送信 [00031] 仕訳データメール受信 [00036] 抗用 仕訳デーク振入 年度指定 ● 集 〇 有 財務メニュー(/dev/pts/2) 2 左図の画面を表示します、 \*\*\*\*\*\* プログラム更新を行います \*\*\*\*\*\*\* Root の パスワードを入れてエンターを押して下さい Enter を押します。 Password :root (rootは入力しません) |root|は消さないように注意して下さい。 ※パスワードを消した場合エラーを表示します。 \*\*\*\*\*\* プログラム更新を行います \*\*\*\*\*\*\* Root の パスワードを入れてエンパーを押して下さい Password :oot Not root password \*\*\*\*\*\* プログラム更新を行います \*\*\*\*\*\*\* Root の パスワードを入れてエンターを押して下さい 3 左図の画面を表示します。 Password :root \*\*\*\*\*\*\*\* 更新元を指定してください \*\*\*\*\*\*\*\* 『4』インターネット自動更新を選択します。 : ホストサーバの フロッピー : ホストサーバの CD : 端末の FD/CD : インターネット更新 : ファイルからの更新 4 Enter と押します。 No... 4

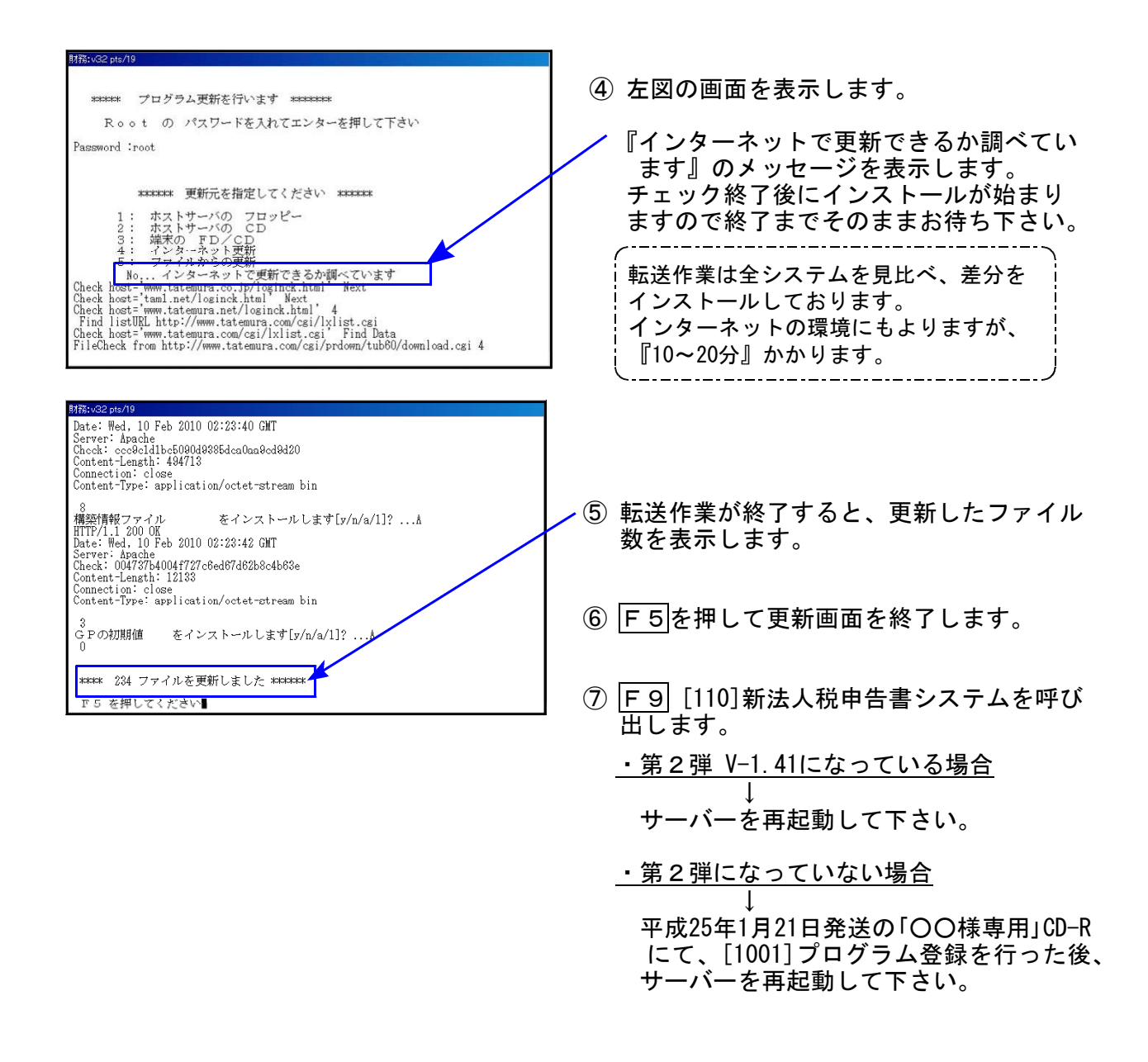

転送後のバージョン確認

下記のプログラムは、 F10 (データ変換)の1頁目に表示します。

| PG番号 | プログラム名                  | HD-VER | 備    考                                                                       |
|------|-------------------------|--------|------------------------------------------------------------------------------|
| 880  | 電子申告システム<br>(地方税電子申告変換) | V-1.23 | 平成25年3月18日のeLTAX更新において、平成24年<br>6月18日地方税法改正新様式に対応したことに伴<br>い、弊社システムも対応致しました。 |

電子申告 環境設定インストール方法 ※地方税電子申告をご利用のコンピュータでのみ作業を行って下さい※

- ●インストールを行う際は、全てのプログラムを終了して下さい。(マルチウィンドウ端末も 閉じて下さい。)終了せずインストールを行うとプログラムが正常に動作しません。
- ●下記に沿って各端末機でインストール作業を行って下さい。
- ① タテムラホームページを開き、「サービス、サポート」をクリックします。

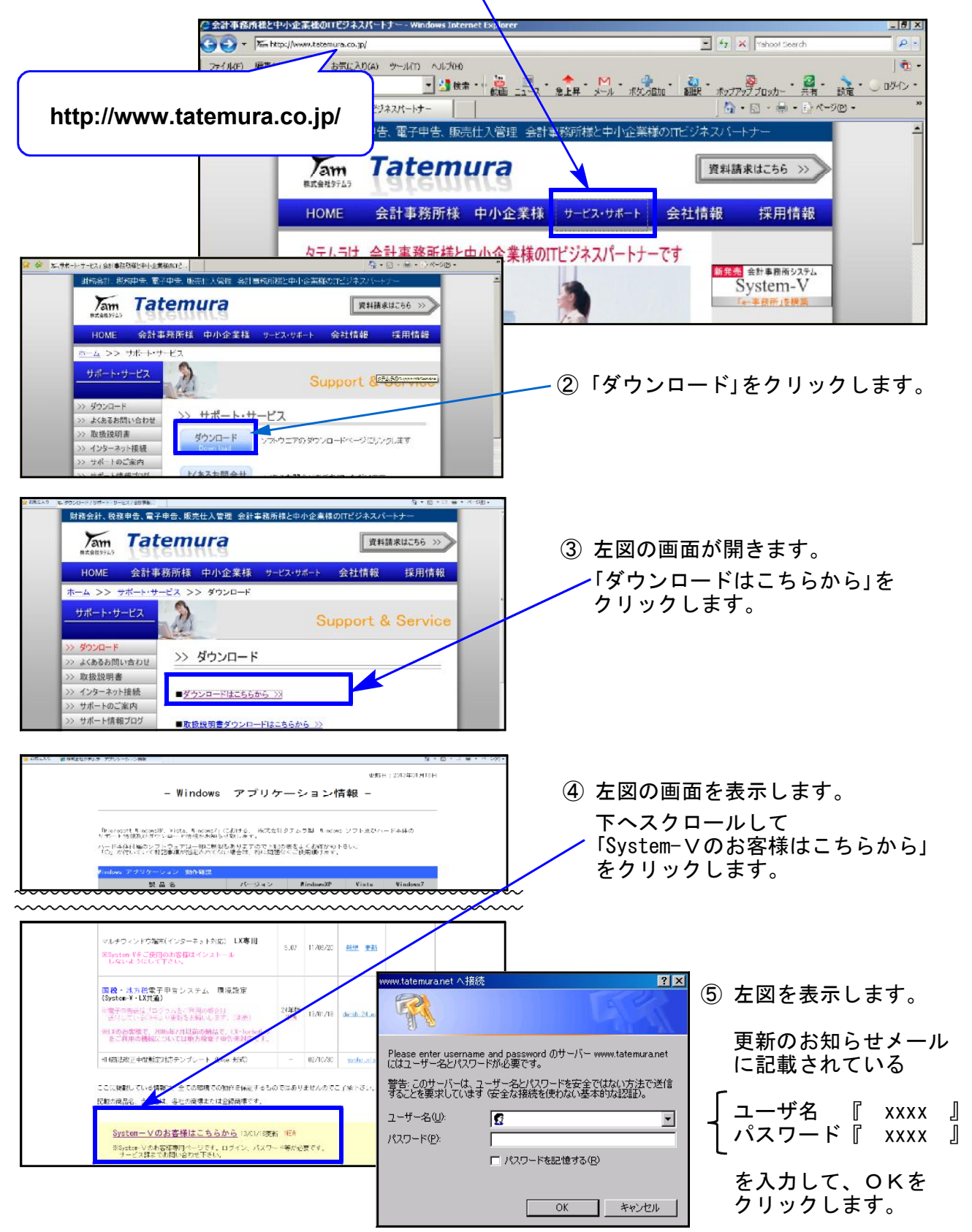

| 更新日:2013年01月18日<br>- SystemV -<br>※はXをご使用のA言葉聞はインストールしないようにして下さい。                                                                                                    |                                                                                 |
|----------------------------------------------------------------------------------------------------|---------------------------------------------------------------------------------|
| Findows アプリケーション 動作確認                                                                                                    | - (6) 左凶の画面を表示します。                                                              |
| 製品名         バージョン         VindowsXP         Vista         Vindows7           マルチウィンドウ端末 System-V用         5.07         〇         〇         〇           (注)セキュリティソフト更新がやindowsの更新により、ネットワークが正しく記書しない不具合がぞています。<br>その場合はセキュリティソフトのオフとするかファイヤーフォールをオフして再度損換を確認して下さい。 | 電子申告システム環境設定<br>『denshi24. exe』を選択して<br>インストールします。                              |
| ダウンロード                                                                                                    |                                                                                 |
| 製品名         Ver<更新日         更新日         ダウンロード         説明           マルチウィンドウ端末(インターネット対応) System-V専用<br>※0000051-000 対応Printmacic目が入ります。<br>※新用の場合はYi・ボータルも入ります。-ver1.22         5.07         12/05/24         新規 更新         たハーウ方法                               |                                                                                 |
| 国税・地方税電子申告システム環境設定<br>(System Y・LX共適)         24年時<br>総で         130/13         densh124.exe         021-15法           ※電子申告送信 コグラムをご利用の場合は<br>並付していらなーRより更新をお熱いします。(SPR:)         130/13         densh124.exe         021-15法                                    |                                                                                 |
| H14商法校正中間暫定対応テンブレート(Excel形式)         -         02/10/30 <u>syabo.x1s</u><br>(cdf)         (提用方法<br>(cdf)           CS V撤出用テンブレート(Excel形式)         NEV         12/05/24         新規         -                                                                       |                                                                                 |
| ファイルのが① / ロード - ヤショリティの繁生                                                                                                    |                                                                                 |
| CO7r1ルを実行または保存しますか?  Añ: denshi22-110302allexe  種類: アブリケーション, 107 MB  発信元: www.tatemura.net  実行(密)  保存(空)  キャンセル                                                                                                    | ⑦ 左図の画面を表示します。<br><u>実</u> 行<br>を選択して下さい。                                       |
| インターネットのファイルは役に立ちますが、このファイルの種類はコンピュータに問題<br>を起こす可能性があります。発信元が信頼できない場合は、このソフトウェアを実<br>行したり保存したりしないでください。 <u>危険性の取り</u>                                                                                                    |                                                                                 |
| 15% / www.tatemura.net - denshi22-110118all.exe                                                                                                    | ⑧ 左図の画面を表示します。<br>次の画面を表示するまでお待ち下さい。                                            |
| ダウンロード先: C¥Users¥vis.¥denshi22-110118allexe<br>転送率: 506 MB/秒<br>図 図ウンロードの完了後、このダイワログ ボラクスを閉じる(Q)<br>ファイルを閉く(Q) フォルダを開く(E) キャンセル                                                                                                    |                                                                                 |
| Internet Explorer - セキュリティの警告 X 発行元を確認できませんでした。このソフトウェアを実行しますか?                                                                                                    |                                                                                 |
| 名前: denshi21-091221.exe<br>発行元: <b>不明な発行者</b><br>実行する(2) <u>実行もないの</u>                                                                                                    | ⑨ 左図の警告画面を表示した場合は<br>実行する                                                       |
| このファイルには、発行元な確認できる有効なデジタル署名がありません。信頼できる発行元のソ<br>フトウェアのみ実行してください。 <u>実行することのできるソフトウェアの詳細を表示します。</u>                                                                                                    |                                                                                 |
|                                                                                                    |                                                                                 |
| unpacking Dala. Tag                                                                                                    | <ol> <li>症図の画面を表示します。</li> <li>しばらくお待ち下さい。</li> </ol>                           |
| 電子申告システム(H24地方税更新対応版)2013.3                                                                                                    |                                                                                 |
| ようこさ                                                                                                    | <ol> <li>1) 左図の画面を表示します。<br/>マウスの矢印を「次へ」に合わせて<br/>左ボタンを1回押します。(クリック)</li> </ol> |
|                                                                                                    |                                                                                 |

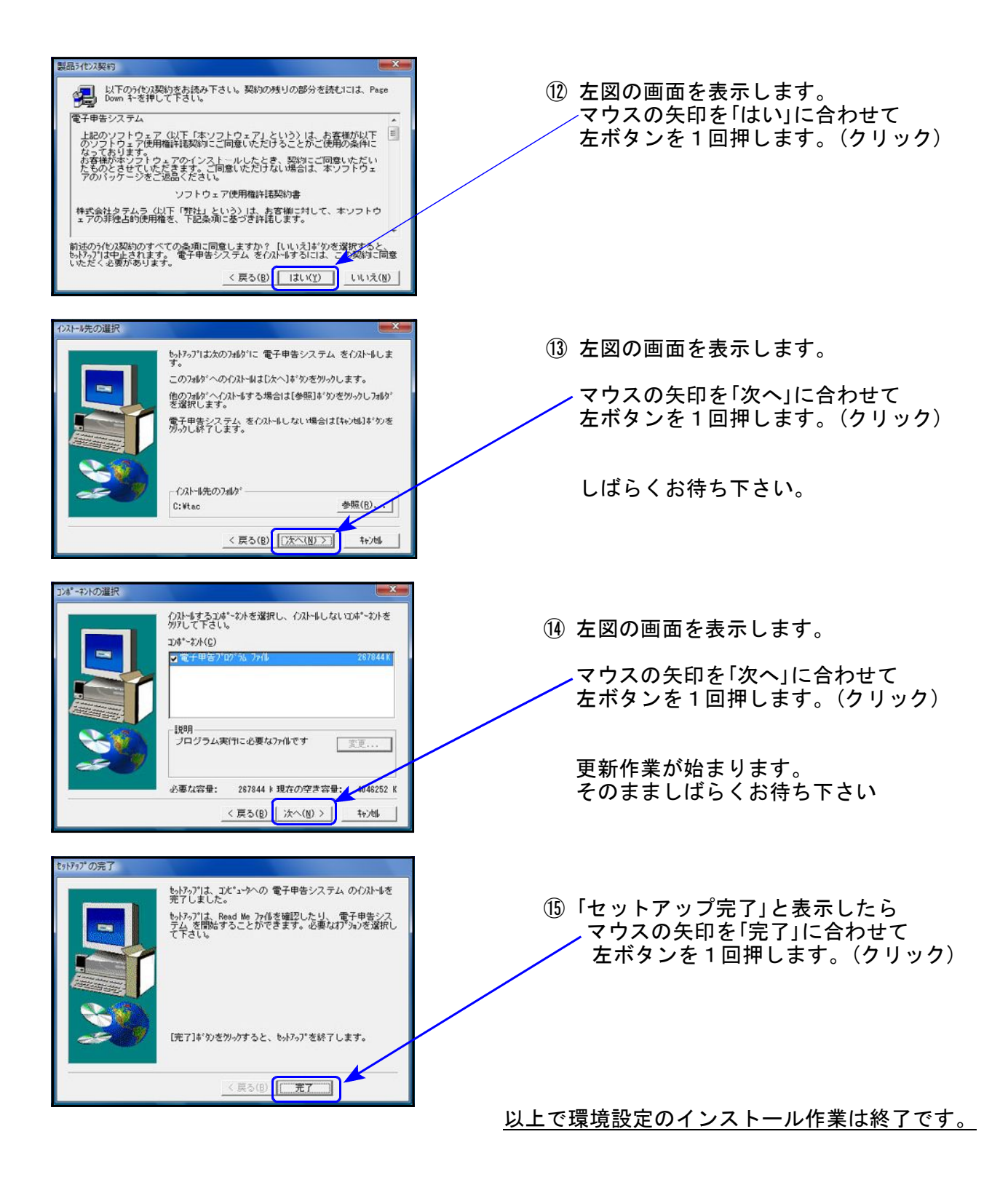

## 地方税電子申告プログラム 更新内容

平成25年3月18日のeLTAX更新により、平成24年6月地方税法改正対応新様式での電子申告が行えるようになりました。

地方税電子申告が新様式対応になりましたので、今後平成24年度の地方税申告書作成は、 [110] 平成24年度第2弾 新法人税申告書システムにて行って下さい。

新様式になったもの

第6号様式、第6号様式別表4の3、第6号様式別表9、第9号の2様式、第9号の3様式 第6号様式別表2の3、第6号様式別表5の2、第6号様式別表5の2の2、第20号様式別表2の3 第7号様式(\*)、第20号の3様式(\*) ※(\*)は予定申告の表で、[880]電子申告でのみ作成できます。

第6号様式別表9の変換エラーについて

法人都道府県民税・事業税変換中画面で、「第6号様式別表9の区分重複エラー」と出た場合は 第6号様式別表9の区分欄をご確認下さい。

「欠損金額等」「災害損失金」の両方にチェックが付いている箇所がありますので、いずれか一方のチェックを外してから変換を行って下さい。

| Z0004 :                                                           |                                                                           |  |  |  |  |  |  |  |  |
|-------------------------------------------------------------------|---------------------------------------------------------------------------|--|--|--|--|--|--|--|--|
| ※※ 電子申告地方税変換(平成24年 601) ※※                                        |                                                                           |  |  |  |  |  |  |  |  |
| 変換を開始しますか?(1.はい 2.いいえ)1                                           |                                                                           |  |  |  |  |  |  |  |  |
|                                                                   |                                                                           |  |  |  |  |  |  |  |  |
|                                                                   |                                                                           |  |  |  |  |  |  |  |  |
|                                                                   |                                                                           |  |  |  |  |  |  |  |  |
|                                                                   |                                                                           |  |  |  |  |  |  |  |  |
| 変換中 ROIOZAM120<br>XMLデータ作成エラー                                     |                                                                           |  |  |  |  |  |  |  |  |
| 第6号様式別表9の区分重複エラー                                                  |                                                                           |  |  |  |  |  |  |  |  |
|                                                                   |                                                                           |  |  |  |  |  |  |  |  |
| 第6号様式別表9 欠損金額等及び災害損失金の控除明                                         | <u>惟 曹 强 招</u>                                                            |  |  |  |  |  |  |  |  |
|                                                                   | 7°レビュー 印 刷                                                                |  |  |  |  |  |  |  |  |
| □ 別表7-1より転記 ←チェックを付けると青枠項目にデータを                                   | 転記します。                                                                    |  |  |  |  |  |  |  |  |
| ※11編集する場合は「加級」「はの転配」の1477を分けてして<br>□●手入力(デェックを付けた場合(白色申告合む)、当期控除額 | ヽ/とのV'。<br>顔は自動計算しません。必ず手入力して下さ∨。)                                        |  |  |  |  |  |  |  |  |
| ※春色申告です。(当期控除額・翌期繰越額は自動計算のみ                                       | 。フラグヂェック時は手入力可。)                                                          |  |  |  |  |  |  |  |  |
| 法 人 名 梯式会社 東京商事                                                   | 事業年度<br>平成 25 年 3 月 31 日                                                  |  |  |  |  |  |  |  |  |
| 控除前所得金額<br>第6号候表[70]-[刻表](31],7注[24]]<br>41,164,822<br>[1]        | 所得金額控除限度額<br>× <del>80 又は</del> 100 /100 [2] 41,164,822                   |  |  |  |  |  |  |  |  |
| 事業年度 区 分 額等                                                       | *未済欠損金 当期控除額[4] 翌期繰越額[5]<br>F又は控除未 (当期等年度の3)と[2] [3]-[4]                  |  |  |  |  |  |  |  |  |
| 済災 平成 年 月 日次ら □ 欠損金額等                                             | 注書損失金[3] 清幹講告等教(い金額) *教会日にで学者に、<br>「一日日日日日日日日日日日日日日日日日日日日日日日日日日日日日日日日日日日日 |  |  |  |  |  |  |  |  |
| 1 平成 年 月 日まで □災害損失金                                               |                                                                           |  |  |  |  |  |  |  |  |
| 2 平成 20 年 4月 1日から  ア欠損金額等 平成 21 年 3月 31日まで  同 ※ 事 4 年 全           | 3,500,000 3,500,000                                                       |  |  |  |  |  |  |  |  |
|                                                                   | 0,000,000                                                                 |  |  |  |  |  |  |  |  |